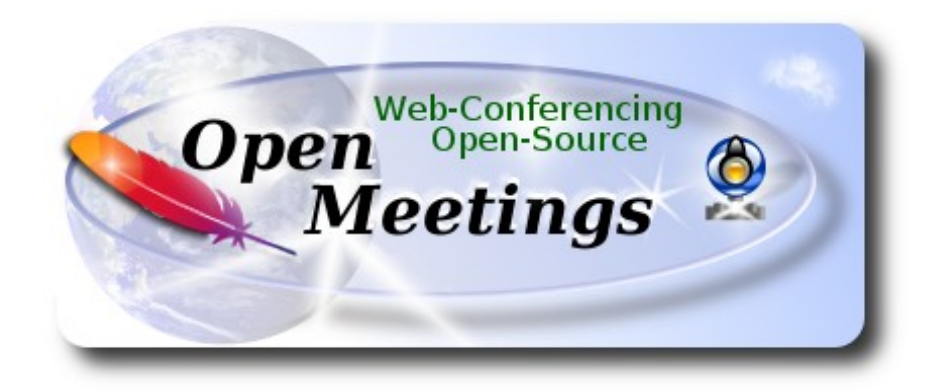

## Installation of Apache OpenMeetings 3.1.2

on

## Fedora 24 final – 64bit

This tutorial it is bassed on a fresh installation of

#### Fedora-MATE\_Compiz-Live-x86\_64-24-1.2.iso

It is tested with positive result. We will use the Apache's binary version OpenMeetings 3.1.2 stable, that is to say we'll suppress his compilation. It is done step by step.

12-8-2016

Starting...

1)

At first place, modify Selinux level security, for the installation, and install nano editor:

dnf install nano

sudo nano /etc/selinux/config

...modify:

SELINUX=enforcing

...to

SELINUX=permissive

Press Ctrl+x and will ask to save, press Y, and Enter.

When finish the installation you can leave the level.

2)

----- Update Operative System -----

Update operative system:

dnf update -y

...and reboot, for kernel changes if it is and the new Selinux configuration:

reboot

3)

----- ADD Repos ------

## ## RPM Fusion repo ##

(Only one line without space between them)

su -c 'dnf install --nogpgcheck http://download1.rpmfusion.org/free/fedora/rpmfusion-free-release-24.noarch.rpm http://download1.rpmfusion.org/nonfree/fedora/rpmfusion-nonfree-release-24.noarch.rpm'

### Adobe repo 32 bit ### For Flash Player.

rpm -ivh http://linuxdownload.adobe.com/adobe-release/adobe-release-i386-1.0-1.noarch.rpm

rpm --import /etc/pki/rpm-gpg/RPM-GPG-KEY-adobe-linux

### Adobe repo 64-bit ### For Flash Player.

rpm -ivh http://linuxdownload.adobe.com/adobe-release/adobe-release-x86\_64-1.0-1.noarch.rpm

rpm --import /etc/pki/rpm-gpg/RPM-GPG-KEY-adobe-linux

Update again:

dnf update -y

# 4) ------ Installation of packages and libraries ------

We install packages and libraries necessary:

(Only one line with a space between them)

dnf install -y libjpeg-turbo libjpeg-turbo-devel libjpeg-turbo-utils giflib-devel freetype-devel gccc++ zlib-devel libtool bison bison-devel file-roller ghostscript freetype unzip gcc ncurses make bzip2 wget ghostscript ncurses zlib git make automake nasm pavucontrol alsa-plugins-pulseaudio nmap tomcat-native

# 5)

----- Installation of Java -----

Java it is necessary to work Red5-OpenMeetings. Install Oracle Java. Open Java gives an error in some OpenMeetings function. It is tested.

cd /opt

Download the file:

(All in one line only. 1<sup>a</sup> and 2<sup>a</sup> without space between them. A space to the 3<sup>a</sup>)

wget --no-cookies --no-check-certificate --header "Cookie: gpw\_e24=http%3A%2F %2Fwww.oracle.com%2F; oraclelicense=accept-securebackup-cookie" "http://download.oracle.com/otn-pub/java/jdk/8u101-b13/jdk-8u101-linux-x64.rpm"

...and install it:

rpm -ivh jdk-8u101-linux-x64.rpm

Maybe you have installed differents versions of Java. We select the just installed Oracle Java:

update-alternatives -- config java

And to see if the selected version is active:

java -version

----- Installation of LibreOffice ------

LibreOffice it is installed already in the distro, but if you use a server iso then install it:

## dnf -y install libreoffice

Is need it to convert uploaded office files to pdf.

7)

#### ----- Installation of ImageMagick, Sox and Swftools -----

ImageMagick, work with the images files like jpg, png, gif, etc. Will install it:

dnf -y install ImageMagick

Sox, work with the audio. Will install it:

dnf -y install sox

**Swftools**. LibreOffice convert the uploaded office files to pdf, and Swftools convert these pdf to swf (flash file), that later will show in the whiteboard. Don't use a newer version, surely have not pdf2swf. We'll compile:

cd /opt

wget http://www.swftools.org/swftools-2013-04-09-1007.tar.gz

tar xzvf swftools-2013-04-09-1007.tar.gz

cd /opt/swftools-2013-04-09-1007

./configure --libdir=/usr/lib --bindir=/usr/bin

make

make install

cd /opt

## 8)

#### ----- Installation of Adobe Flash Player -----

OpenMeetings even need Adobe Flash Player for rooms. We install it:

dnf install -y flash-plugin

# 9) ------ Installation of Jodconverter ------

We need Jodconverter in the process to convert the uploaded files.

cd /opt

## (Only one line without space between both)

wget https://storage.googleapis.com/google-code-archivedownloads/v2/code.google.com/jodconverter/jodconverter-core-3.0-beta-4-dist.zip

unzip jodconverter-core-3.0-beta-4-dist.zip

10)

## ----- Compilation of FFmpeg ------

FFmpeg will work with video. Will install some paquets and libraries.

(Only one line with space between both)

dnf install -y glibc alsa-lib-devel gsm gsm-devel imlib2 imlib2-devel libogg libvorbis vorbis-tools theora-tools libvpx-devel mercurial cmake curl git

This ffmpeg compilation is based on this url, and updated to 12-8-2016.

# https://trac.ffmpeg.org/wiki/CompilationGuide/Centos

I made a script to download, compile and install ffmpeg on Fedora 24. It is tested and is ok.

We download this script:

cd /opt

wget https://cwiki.apache.org/confluence/download/attachments/27838216/ffmpeg-fedora24.sh

...concede execution permission:

chmod +x ffmpeg-fedora24.sh

...and run it:

./ffmpeg-fedora24.sh

The compilation will spend about 30 minutes.

At the end, a text will apear: FFMPEG Compilation is Finished!

Then, please go to step 11).

But if you prefer copy and paste, i **don't advise**, here are the commands script:

sudo nano /opt/ffmpeg-fedora.sh

...copy the green text **from here**:

# FFmpeg compilation for Fedora 24.# Alvaro Bustos, thanks to Hunter.

# Updated 12-8-2016

# Install libraries dnf install -y autoconf automake cmake freetype-devel gcc gcc-c++ git libtool make mercurial nasm pkgconfig zlib-devel

# Install yasm from repos dnf install -y yasm

# Create a temporary directory for sources. SOURCES=\$(mkdir ~/ffmpeg\_sources) cd ~/ffmpeg\_sources

# Download the necessary sources. curl -#LO ftp://ftp.videolan.org/pub/x264/snapshots/last\_stable\_x264.tar.bz2 hg clone https://bitbucket.org/multicoreware/x265 git clone --depth 1 git://git.code.sf.net/p/opencore-amr/fdk-aac curl -L -O http://downloads.sourceforge.net/project/lame/lame/3.99/lame-3.99.5.tar.gz git clone http://git.opus-codec.org/opus.git curl -O http://downloads.xiph.org/releases/ogg/libogg-1.3.2.tar.gz curl -O http://downloads.xiph.org/releases/vorbis/libvorbis-1.3.5.tar.gz wget http://downloads.xiph.org/releases/theora/libtheora-1.1.1.tar.gz git clone --depth 1 https://chromium.googlesource.com/webm/libvpx.git git clone --depth 1 git://source.ffmpeg.org/ffmpeg

# Unpack files
for file in `ls ~/ffmpeg\_sources/\*.tar.\*`; do
tar -xvf \$file

## done

## cd x264-\*/

./configure --prefix="\$HOME/ffmpeg\_build" --bindir="\$HOME/bin" --enable-static && make && make install && make distclean; cd ..

# cd x265/build/linux

cmake -G "Unix Makefiles" -DCMAKE\_INSTALL\_PREFIX="\$HOME/ffmpeg\_build" -DENABLE\_SHARED:bool=off ../../source && make && make install; cd ~/ffmpeg\_sources

# cd fdk-aac

autoreconf -fiv && ./configure --prefix="\$HOME/ffmpeg\_build" --disable-shared && make && make install && make distclean; cd ..

# cd lame-\*/

./configure --prefix="\$HOME/ffmpeg\_build" --bindir="\$HOME/bin" --disable-shared --enablenasm && make && make install && make distclean; cd ..

## cd opus

autoreconf -fiv && ./configure --prefix="\$HOME/ffmpeg\_build" --disable-shared && make && make install && make distclean; cd ..

# cd libogg-\*/

./configure --prefix="\$HOME/ffmpeg\_build" --disable-shared && make && make install && make distclean; cd ..

# cd libvorbis-\*/

LDFLAGS="-L\$HOME/ffmeg\_build/lib" CPPFLAGS="-I\$HOME/ffmpeg\_build/include" ./configure --prefix="\$HOME/ffmpeg\_build" --with-ogg="\$HOME/ffmpeg\_build" --disable-shared && make && make install && make distclean; cd ..

# cd libtheora-\*/

./configure --prefix="\$HOME/ffmpeg\_build" --with-ogg="\$HOME/ffmpeg\_build" --disableexamples --disable-shared --disable-sdltest --disable-vorbistest && make && make install; cd ...

# cd libvpx

./configure --prefix="\$HOME/ffmpeg\_build" --disable-examples && make && make install && make clean; cd ..

# cd ffmpeg

PKG\_CONFIG\_PATH="\$HOME/ffmpeg\_build/lib/pkgconfig" ./configure --prefix="\$HOME/ffmpeg\_build" --extra-cflags="-I\$HOME/ffmpeg\_build/include" --extraldflags="-L\$HOME/ffmpeg\_build/lib" --bindir="\$HOME/bin" --pkg-config-flags="--static" --enable-gpl --enable-nonfree --enable-libfdk\_aac --enable-libfreetype --enable-libmp3lame --enable-libopus --enable-libvorbis --enable-libvpx --enable-libx264 --enable-libx265 --enablelibtheora && make && make install && make distclean && hash -r; cd ..

## cd ~/bin

cp ffmpeg ffprobe ffserver lame x264 /usr/local/bin

cd ~/ffmpeg\_build/bin cp x265 /usr/local/bin

echo "FFMPEG Compilation is Finished!"

...to here.

Concede permission of execution:

chmod +x /opt/ffpmeg-fedora.sh

cd /opt

Now be connected to Internet, run the script and wait some long minutes while the compilation:

./ffmpeg-fedora.sh

All the compiled files will be installed on: /usr/local/bin

11)

#### ----- Installation of MariaDB data server -----

MariaDB is the data server fork of MySQL.

We install it:

dnf install -y mariadb mariadb-server

...and run MariaDB (be connected to Internet, to run it quickly):

systemctl start mariadb.service

Give a password to root in MariaDB. Please, replace new-password by your own whish:

mysqladmin -u root password new-password

Make a database for OpenMeetings:

mysql -u root -p

...will ask for the root password we does just now:

MariaDB [(none)]> CREATE DATABASE open312 DEFAULT CHARACTER SET 'utf8';

Now we create a user with all permision on this open312 database.

(Only one line with space between both)

MariaDB [(none)]> GRANT ALL PRIVILEGES ON open312.\* TO 'hola'@'localhost' IDENTIFIED BY '123456' WITH GRANT OPTION;

| * | open312  | <br>name of the database   |
|---|----------|----------------------------|
| * | hola     | <br>user for that database |
| * | 123456 . | <br>password of that user  |

You can change the data...but remember it! Later we'll need it.

Now we leave MariaDB:

MariaDB [(none)]> quit

# 12)

## ----- Installation of Apache OpenMeetings ------

Make a folder called **red5312** where download the Apache OpenMeetings file, and where we'll do the installation:

mkdir /opt/red5312

## cd /opt/red5312

... and download the file:

wget http://ftp.cixug.es/apache/openmeetings/3.1.2/bin/apache-openmeetings-3.1.2.zip

unzip apache-openmeetings-3.1.2.zip

...save the original file to /opt:

mv apache-openmeetings-3.1.2.zip /opt

## 13)

## ----- Connector Java MariaDB ------

This file is need it to connect OpenMeetings with MariaDB:

cd /opt

# (Only one line without space between both)

wget http://repo1.maven.org/maven2/mysql/mysql-connector-java/5.1.39/mysql-connector-java-5.1.39.jar

cp mysql-connector-java-5.1.39.jar /opt/red5312/webapps/openmeetings/WEB-INF/lib

# 14)

# ----- Configuration of OpenMeetings for MariaDB ------

Will configure OpenMeetings to connect with our database in MariaDB:

(Only one line without space between both)

sudo nano /opt/red5312/webapps/openmeetings/WEB-INF/classes/META-INF/mysql\_persistence.xml

# Modify line 71:

Url=jdbc:mysql://localhost:3306/openmeetings\_3\_1?.....

## to

Url=jdbc:mysql://localhost:3306/open312?....

...open312 is the database name we gives when install MariaDB and build it.

## Modify lines 76 and 77 respectively:

, Username=root , Password=" />

...to

.

, Username=hola , Password=123456" />

...hola is the user name we gives when install MariaDB for open312 database.

...123456 is the password for hola user

If you choose any other database name, user name or password, here is where to replace it.

Press Ctrl+x, will ask to save, pres Y and Enter.

Protect the access to this file:

(Only one line without space between both )

chmod 640 /opt/red5312/webapps/openmeetings/WEB-INF/classes/META-INF/mysql\_persistence.xml

15)

#### ----- Script to launch red5-OpenMeetings ------

We'll download the script to run Red5-OpenMeetings on Fedora:

cd /opt

wget https://cwiki.apache.org/confluence/download/attachments/27838216/red5-cf

...copy it to where must be:

cp red5-cf /etc/init.d/

...concede execution permission:

chmod +x /etc/init.d/red5-cf

If you made the installation in any other different path to /opt/red5312, please edit the script and modify the line:

RED5\_HOME=/opt/red5312

...to

RED5\_HOME=/your-path-installation

# 16) ------ Run red5-OpenMeetings ------

Run MariaDB (be connected to Internet, to run it quickly):

systemctl start mariadb.service

...and red5-OpenMeetings (be connected to Interner, to run it quickly):

/etc/init.d/red5-cf start

...wait 40 seconds minimum, and then we go with browser to:

#### http://localhost:5080/openmeetings/install

...there will show a page similar to this one:

#### OpenMeetings

#### 1. Enabling Image Upload and import to whiteboard

- Install **ImageMagick** on the server, you can get more information on <u>http://www.imagemagick.org</u> regarding installation. The instructions for installation can be found there <u>http://www.imagemagick.org/script/binary-releases.php</u>, however on most linux systems you can get it via your favorite package managers (apt-get it)
- 2. Enabling import of PDFs into whiteboard
  - Install **GhostScript** on the server, you can get more information on <u>http://pages.cs.wisc.edu/~ghost/</u> regarding installation. The instructions for installation can be found there, however on most linux systems you can get it via your favorite package managers (apt-get it).
  - Install SWFTools on the server, you can get more information on <a href="http://www.swftools.org/">http://www.swftools.org/</a> regarding installation. Some of the Linux distributions already have it in there package manager see <a href="http://packages.debian.org/unstable/utils/swftools">http://packages.debian.org/unstable/utils/swftools</a>), the recommended version of SWFTools is 0.9 as prior version have a bug that does lead to wrong object dimensions in the Whiteboard

#### 3. Enabling import of .doc, .docx, .ppt, .pptx, ... all Office Documents into whitebaord

- OpenOffice-Service started and listening on port 8100, see OpenOfficeConverter for details
- 4. Enabling Recording and import of .avi, .flv, .mov and .mp4 into whiteboard
  - Install FFMpeg. You should get FFMPEG in an up to date copy! For Windows you can download a Build for example from
     <a href="http://ffmpeg.arrozcru.org/builds/">http://ffmpeg.arrozcru.org/builds/</a> Linux or OSx Users should be able to use one of the various Installation Instructions on the Web.
     You need to enable libmp3lame!
  - Install SoX http://sox.sourceforge.net/. You should install SoX in a up to date copy! SoX 12.xx will NOT work!

#### If you have further questions or need support in installation or hosting:

#### Community-Support:

#### Mailing lists

#### Commercial-Support:

...push on [>] (bottom), and will show the default database configuration with Derby, but we

# employ MySQL (MariaDB):

| DB configuration                                                                     |                                                                               |                                                      |
|--------------------------------------------------------------------------------------|-------------------------------------------------------------------------------|------------------------------------------------------|
| Recommendation for production                                                        | environment                                                                   |                                                      |
| By default OpenMeetings uses<br>using <u>MySQL</u> , <u>PostgreSql</u> , I <u>BN</u> | the integrated <u>Apache Derby</u> data<br><u>DB2, MSSQL</u> or <u>Oracle</u> | base. For production environment you should consider |
| Choose DB type                                                                       | Apache Derby                                                                  | <u>•</u>                                             |
| Specify the name of the database                                                     | penmeetings                                                                   |                                                      |
| Specify DB user                                                                      | ser                                                                           |                                                      |
| Specify DB password                                                                  | ecret                                                                         |                                                      |
|                                                                                      |                                                                               | Check                                                |
|                                                                                      |                                                                               |                                                      |

...then, scroll and Choose DB type to MySQL:

| OpenMeetings                                                                |                                                                                          |                                                |
|-----------------------------------------------------------------------------|------------------------------------------------------------------------------------------|------------------------------------------------|
| DB configuration                                                            |                                                                                          |                                                |
| Recommendation for production                                               | i environment                                                                            |                                                |
| By default OpenMeetings use<br>using <u>MySQL</u> , <u>PostgreSql</u> , IBI | s the integrated <u>Apache Derby</u> database. I<br><u>V DB2, MSSQL</u> or <u>Oracle</u> | For production environment you should consider |
| Choose DB type                                                              | MySQL                                                                                    |                                                |
| Specify DB host                                                             | localhost                                                                                |                                                |
| Specify DB port                                                             | 3306                                                                                     |                                                |
| Specify the name of the database                                            | open312                                                                                  |                                                |
| Specify DB user                                                             | hola                                                                                     |                                                |
| Specify DB password                                                         | 123456                                                                                   |                                                |
|                                                                             |                                                                                          | Check                                          |
|                                                                             |                                                                                          |                                                |
|                                                                             |                                                                                          | < >> Finish                                    |

...will show the data base configuration we made in step 14, or with your own modifications.

Please, push > button, and will go to:

#### Pag 13

| OpenMeetings   |               |               |
|----------------|---------------|---------------|
| Userdata       |               |               |
| Username       |               |               |
| Userpass       |               |               |
| EMail          |               |               |
| User Time Zone | Europe/Madrid |               |
| Group(Domains) |               |               |
| Name           |               |               |
|                |               |               |
|                |               | < > >> Finish |

Now we must introduce the followings data:

| Username    | =    | a-name This user name will have administrator rights. |
|-------------|------|-------------------------------------------------------|
| Userpass    | =    | a-passwordfor the previous user                       |
| EMail       | =    | email-adress of the previous user.                    |
| User Time Z | Lone | = country where is this server                        |
| Name        | =    | example-openmeetingsgroup name to choose              |

When the installation be finished, we'll configure the rest.

Now, please, go to bottom and push the button >> (double arrow). Will show this:

| OpenMeetings                                        |               |
|-----------------------------------------------------|---------------|
| Please click "Finish" button to start installation! |               |
|                                                     |               |
|                                                     |               |
|                                                     | < > >> Finish |

Push Finish button ...wait a seconds untill the tables are fill in the database.

When has concluded, this another page will appear. Don't clic on <u>Enter the Application</u>. First is need it to restart the server (be connected to Internet):

/etc/init.d/red5-cf restart

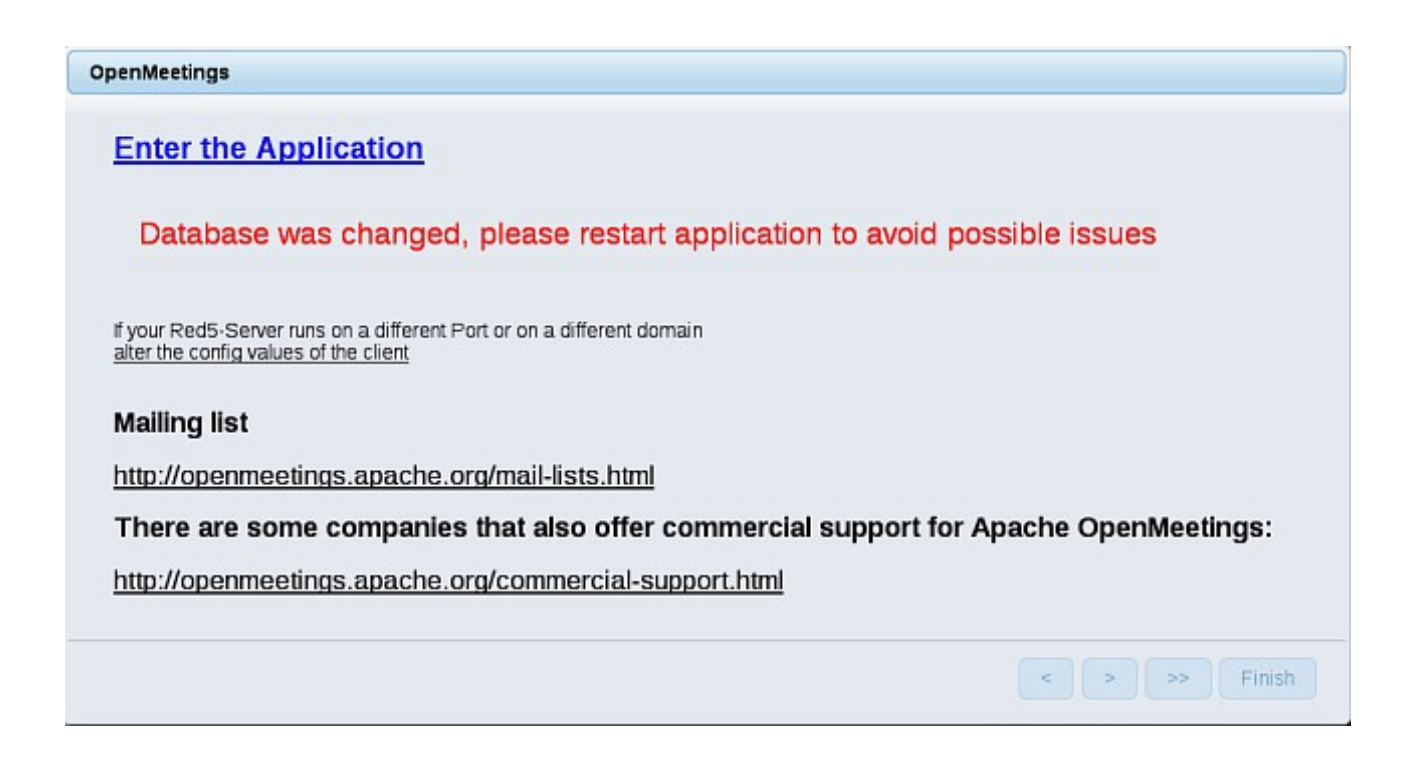

Now yes, you can clic on **Enter the Application**, or go with your browser to:

## http://localhost:5080/openmeetings

...and will take us to the entry of OpenMeetings:

| Login                                |                       |
|--------------------------------------|-----------------------|
| Username or mail address<br>Password | Remember login        |
|                                      | Not a member? Sign in |

Introduce the user's name and the password that you have chosen during the installation, push **Sign in** button and...

...Congratulations!

The next time that you like accede to OpenMeetings, would be:

http://localhost:5080/openmeetings

Remember to open in the server, the two following ports:

1935 5080

17)

# ----- Configuration of OpenMeetings ------

Once you acceded to OpenMeetings, we go to:

#### Administration $\rightarrow$ Configuration

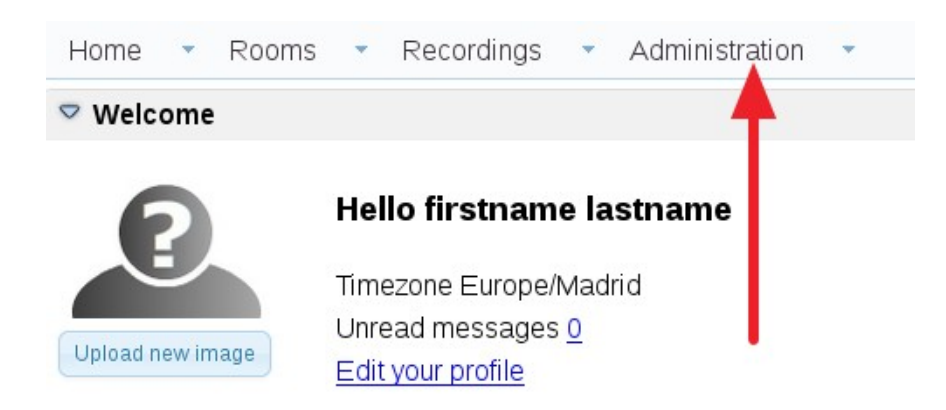

# Help and support

...introduce the parameters for the conversion of files, the audio and the video:

| र म स | 12                               | Search                        | 🖻 🛱 🏶 🕱                          |
|-------|----------------------------------|-------------------------------|----------------------------------|
| ID    | Key                              | Value                         | Configuration                    |
|       | anumuaunaregiater                | <u>*</u>                      |                                  |
|       | default_group_id                 | 1                             | Key switools_path                |
|       | smtp_server                      | localhost                     | Value                            |
|       | smtp_port                        | 25                            | Last un 4-to 26.02 2016 08:48:28 |
|       | system_email_addr                |                               | Last update 20.02.2010 08.46.20  |
|       | email_username                   |                               | Updated bytoro                   |
|       | email_userpass                   | 123456                        | Comment Path To SWF-Tools        |
|       | mail.smtp.starttls.ena<br>ble    | 0                             |                                  |
|       | mail.smtp.connection.<br>timeout | 30000                         |                                  |
|       | mail.smtp.timeout                | 30000                         |                                  |
|       | application.name                 | OpenMeetings                  |                                  |
|       | default lang id                  | 1                             | 3                                |
|       | switcols zoom                    | 100                           |                                  |
|       | swftools_jpegquality             | 85                            |                                  |
|       | swftools path                    | 4                             | <b></b> 1                        |
|       | imagemagick path                 |                               |                                  |
|       | sox path                         |                               |                                  |
|       | fimped path                      | · · · · · · · · ·             |                                  |
|       | office.path                      | 1                             |                                  |
|       | jod.path                         |                               |                                  |
|       |                                  | late Real evelopes anothe eve |                                  |

Click on: swftools\_path ...and to up right in Value type: /usr/bin Click on: imagemagick\_path ...and to up right in Value type: /usr/bin Click on: sox\_path ...and to up right in Value type: /usr/bin Click on: ffmpeg\_path ...and to up right in Value type: /usr/local/bin Click on: office.path ...and to up right in Value 32 bits type: /usr/lib/libreoffice Click on: office.path ...and to up right in Value 34 bits type: /usr/lib/libreoffice

Click on: jod.path ...and to up right in Value type: /opt/jodconverter-core-3.0-beta-4/lib

Remember save after each change (arrow number 3, in the up screenshot).

Now there is OpenMeetings ready to work rightly.

When you like stop red5-OpenMeetings: /etc/init.d/red5-fedora2 stop

We are going to remove files and folders that already do not serve us, if you do not want to save them.

rm -f /opt/swftools-2013-04-09-1007.tar.gz

rm -f /opt/swftools-2013-04-09-1007

rm -f /opt/jodconverter-core-3.0-beta-4-dist.zip

rm -f /opt/mysql-connector-java-5.1.39.jar

And this is all.

-----

If you have some doubt or question, please expose it in Apache OpenMeetings forums:

http://openmeetings.apache.org/mail-lists.html

Thank you.

Alvaro Bustos